## Instrucciones de configuración del menú en pantalla de GMM™

# Acceso a la configuración del menú en pantalla

1 Selecciona 🕁.

2 Si es necesario, selecciona Configuración del OSD.

#### Cambio del idioma del menú OSD

Puedes cambiar el idioma del menú OSD. El menú OSD está en inglés de forma predeterminada, independientemente del idioma seleccionado en GPSMAP<sup>®</sup> 8500.

- 1 En el menú OSD, selecciona SETUP > LANGUAGE.
- 2 Selecciona el idioma.
- 3 Selecciona √.

#### Cambio de la entrada de vídeo

Puedes cambiar la fuente de vídeo que se muestra en la pantalla de GMM.

- 1 Si estás utilizando un dispositivo remoto de entrada, selecciona ENTRADA.
- 2 Selecciona la fuente de vídeo.
- Selecciona ✓.

#### Configuración de brillo

En el menú OSD, selecciona BRILLO.

**NOTA:** si GMM está conectado a GPSMAP 8500 y la configuración está disponible, si se ajusta el brillo aquí se sobrescribirá el nivel de brillo en el software del plotter.

**MODO**: establece el brillo de la pantalla de forma manual o automática en base al sensor de luz ambiental.

NIVEL: establece el brillo de la pantalla de forma manual.

#### Configuración de imagen

En el menú OSD, selecciona IMAGEN.

CONTRASTE: selecciona el nivel de contraste.

NITIDEZ: selecciona la nitidez de la imagen.

MODO DE COLOR: selecciona el modo de color.

#### Configuración de geometría

Puedes ajustar la calidad de la pantalla para la entrada VGA.

En el menú OSD, selecciona GEOMETRÍA.

- **RELOJ**: ajusta la resolución horizontal de la imagen y minimiza las franjas verticales.
- **FASE**: minimiza las franjas horizontales, el parpadeo y las imágenes borrosas.
- AJUSTE AUTOMÁTICO: optimiza automáticamente la pantalla según la fuente.

### Configuración del menú OSD

En el menú OSD, selecciona CONFIGURACIÓN.

- **DESCONEXIÓN DEL MENÚ**: establece la desconexión del menú OSD.
- **RECUPERAR DE LA MEMORIA**: restablece la configuración de fábrica.

IDIOMA: selecciona el idioma de texto del menú OSD.

Garmin International, Inc. 1200 East 151st Street Olathe, Kansas 66062, EE. UU.

Garmin (Europe) Ltd. Liberty House, Hounsdown Business Park Southampton, Hampshire, SO40 9LR Reino Unido

Garmin Corporation No. 68, Zhangshu 2nd Road, Xizhi Dist. New Taipei City, 221, Taiwán (R.O.C.) Garmin<sup>®</sup> y el logotipo de Garmin son marcas comerciales de Garmin Ltd. o sus subsidiarias, registradas en Estados Unidos y otros países. GMM™ y GPSMAP<sup>®</sup> 8500<sup>™</sup> son marcas comerciales de Garmin Ltd. o sus subsidiarias. Estas marcas comerciales no se podrán utilizar sin autorización expresa de Garmin.

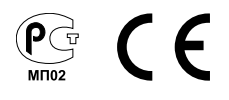